### 평생·건강교육 프로그램 온라인 수강신청 매뉴얼

사회복지법인 대한불교조계종봉은 판교노인종합복지관

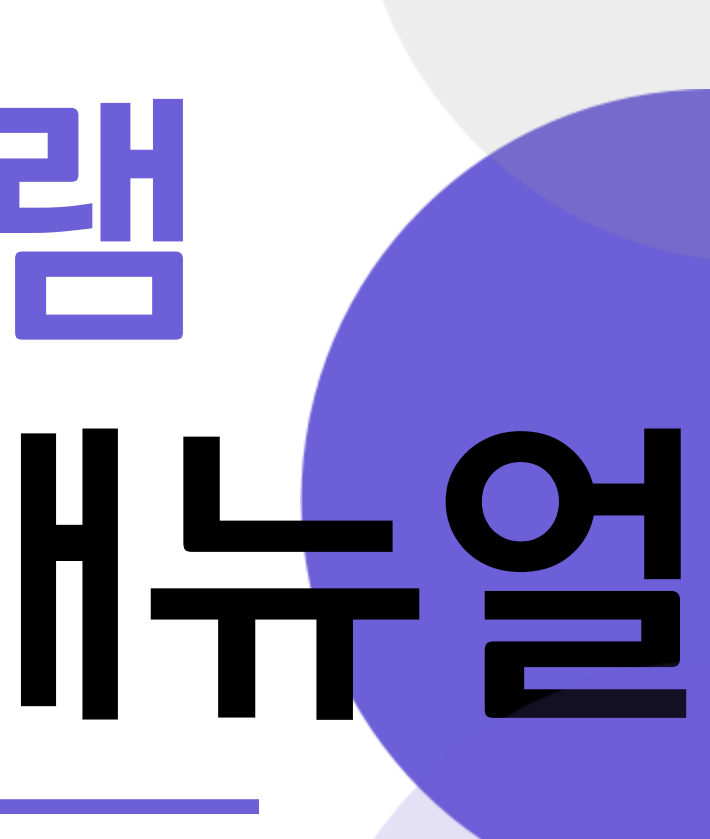

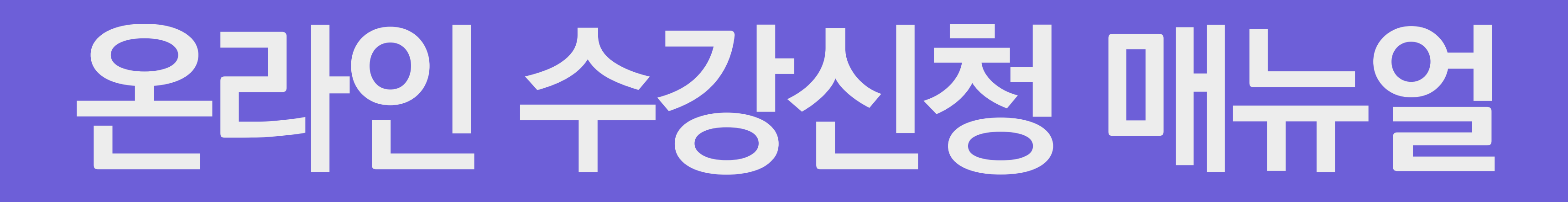

#### 1. 로그인 진행하기!

아이디/비밀번호 찾기

아이디/비밀번호를 잊으셨나요? 빠르고 안전하게 처리해 드리겠습니다.

| 도그인               | 회원서비스        |
|-------------------|--------------|
| 판교노인복지관           | _ 로그인        |
|                   | 아이디만들기       |
| 이미를 입력하세요.        | 아이디/비밀번호찾기   |
| ि<br>blught begin | 개인정보처리방침<br> |
| □ 아이디 저장          |              |
|                   |              |
|                   |              |

![](_page_2_Picture_3.jpeg)

![](_page_2_Picture_4.jpeg)

![](_page_2_Picture_5.jpeg)

![](_page_2_Picture_6.jpeg)

#### 2. 수강신청 및 결제 클릭!

# 온 라 인 수 강 신 청 매 뉴 얼

#### 3. 프로그램 명 입력 후 🔍 클릭! 4. 신청하기 클릭!

| 총 <mark>5개</mark> 의 글이 있습니다. |        |                            |                  |      |     |      |                       |      |
|------------------------------|--------|----------------------------|------------------|------|-----|------|-----------------------|------|
| 변호                           | 프로그램   | 교육기간                       | 요일               | 교육장소 | 정원  | 잔여좌석 | 수강료                   | 신청현황 |
| 1                            | 스트레칭   | 2020-11-16 ~<br>2020-12-11 | 윌(10:00~10:50)   |      | 35명 | 35명  | 15,0 원                | 신청하기 |
| 2                            | 힐링요가   | 2020-11-16 ~<br>2020-12-11 | ङेि(14:00~14:50) |      | 35명 | 35명  | 15,000원               | 신청하기 |
| 3                            | 남성요가   | 2020-10-12 ~<br>2020-11-06 | 수(10:00~10:50)   |      | 35명 | 34명  | 15,000원               | 신청하기 |
| 4                            | 파워요가   | 2020-11-16 ~<br>2020-12-11 | 목(11:00~11:50)   |      | 35명 | 35명  | 15,000원               | 신청하기 |
| 5                            | 세계역사교실 | 2020-11-16 ~<br>2020-12-11 | 목(10:00~10:50)   |      | 20명 | 20명  | <mark>1</mark> 5,000원 | 신청하기 |

| 수강신청                                            |                                       |       |           | 수강신청 및    |
|-------------------------------------------------|---------------------------------------|-------|-----------|-----------|
| 수강안내                                            | 수강신청                                  | 수강료결제 | 환불 및 유의사항 |           |
| '프로그램'을 선택하면 해당 과목의 자.<br>● 전체 ○ 미달   ☑ 월 ☑ 화 달 | 세한 사항을 확인하실 수 있습니다.<br>【수 ☑목 ☑금 ☑토 ☑일 |       | ଦ୍ୱ       | 수강신청 및 결제 |

![](_page_3_Picture_4.jpeg)

| <u>ଲ</u> |     | 수강신청 등       | 빛 결제 |
|----------|-----|--------------|------|
| 수<br>2   | 방신  | 청            |      |
|          | 수경  | 강안내          |      |
| 스트       | 레킹  | <u> (온</u> 2 | 문인   |
|          | 프로그 | ]램           | 스트   |
|          | 강의시 | 만            | 윌(1  |
|          | 교육질 | <u></u>      |      |
|          | 수강: | 료            | 15,0 |
|          | 점원  | 1            | 20멸  |
|          | 수강민 | <u>ŀ</u> LH  | 신청   |
| Щ        | 도그램 | 내용           |      |

 $| \wedge |$ 

#### 5. 신청 내역 확인하기! 6. 신청하기 클릭!

\* 신청 취소는 "나의신청프로그램"에서 가능합니다.

![](_page_3_Picture_10.jpeg)

| 청   |                         |                                  |           | 수강신청 및      |  |  |  |
|-----|-------------------------|----------------------------------|-----------|-------------|--|--|--|
| ĿĿŀ | 수강신청                    | 수강료결제                            | 환불 및 뮤의사함 |             |  |  |  |
| (온리 | <u> </u>                |                                  |           | - 수감신청 및 결제 |  |  |  |
|     |                         |                                  |           |             |  |  |  |
|     | 스트레칭(온라인)               |                                  |           |             |  |  |  |
|     | 윌(10:00~10:50)          |                                  |           |             |  |  |  |
|     |                         |                                  |           |             |  |  |  |
|     | 15,000원                 |                                  |           |             |  |  |  |
|     | 20명                     |                                  |           |             |  |  |  |
|     | 신청 가능합니다. 신청기간 (2020-11 | 1-02일 09:00 ~ 2020-11-04일 18:00) |           |             |  |  |  |
| 용   |                         |                                  |           |             |  |  |  |
|     |                         |                                  |           |             |  |  |  |

![](_page_3_Picture_12.jpeg)

# 온 라 인 수 강 신 청 매 뉴 얼

#### **CONFIRM WINDOW**

※ 유의사항(중복 신청 불가) ※ 1. 동일시간대 강좌 2. 과목명이 다르지만, 내용이 비슷한 강좌 3. 동일 강좌의 수준별 과목(기초반, 중급반) 신청하기를 진행 하시겠습니까?

![](_page_4_Picture_3.jpeg)

7. 확인 클릭!

![](_page_4_Picture_4.jpeg)

### 8. 확인 클릭!

# 위 단계를 잘 따라오셨다면, 수강신청 완료!

### 온라인 수강신청 매뉴얼

![](_page_5_Picture_2.jpeg)

![](_page_5_Picture_3.jpeg)